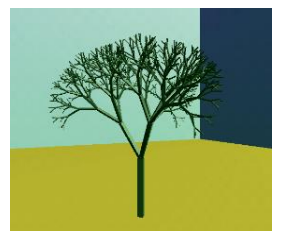

# GATS Companion Installing WSL

Author: Garth Santor Editors: Trinh Hān Version/Copyright: 1.0.0 (2023-09-24)

## Overview

How to install Windows Subsystem for Linux (WSL) on Windows 11.

## Installation

#### Install WSL | Microsoft Learn

Open a PowerShell console in Windows 11, then enter the command: wsl --install↔

WSL will install ubuntu Linux by default.

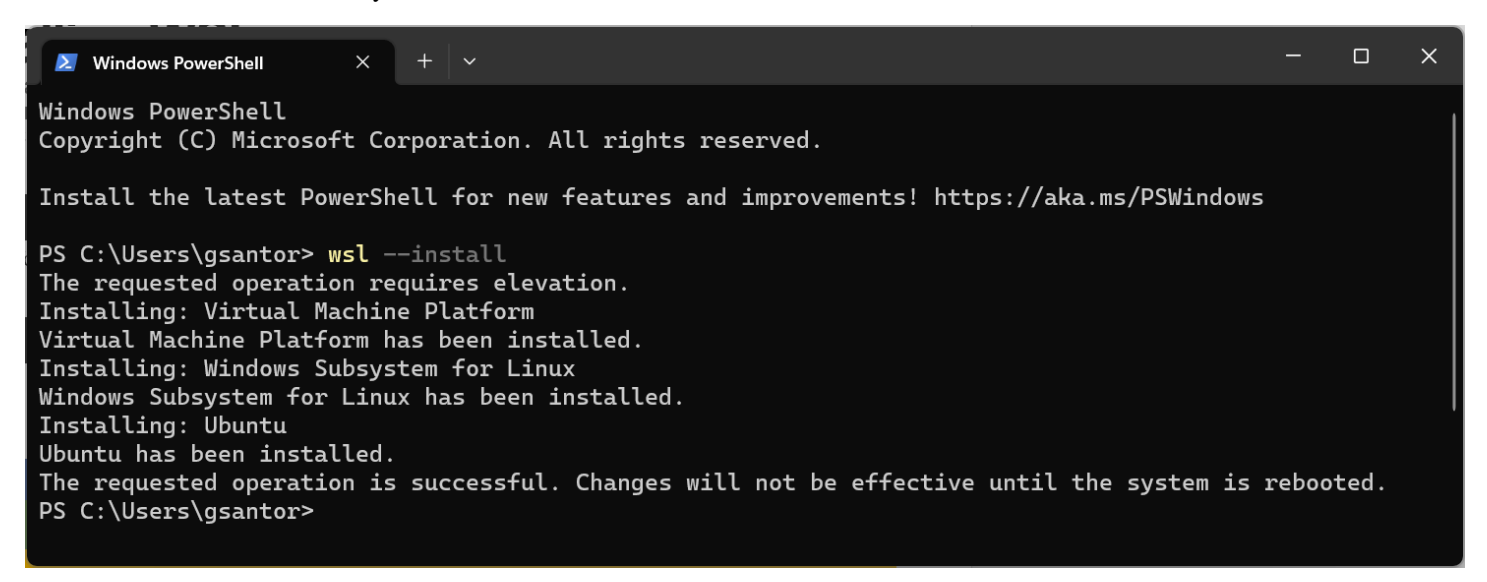

Reboot your computer.

You should see:

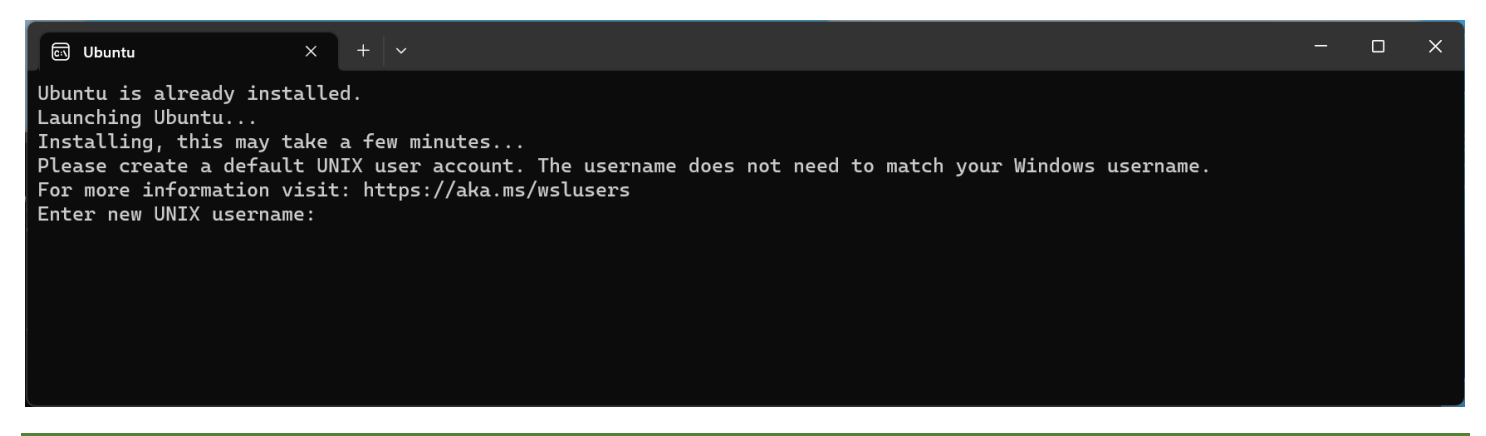

#### Adding a user account

Enter an account name and password for your new Linux account. Note that you will not see anything reflected in the console when you type the password (Linux doesn't even want to give up the number of characters in your password).

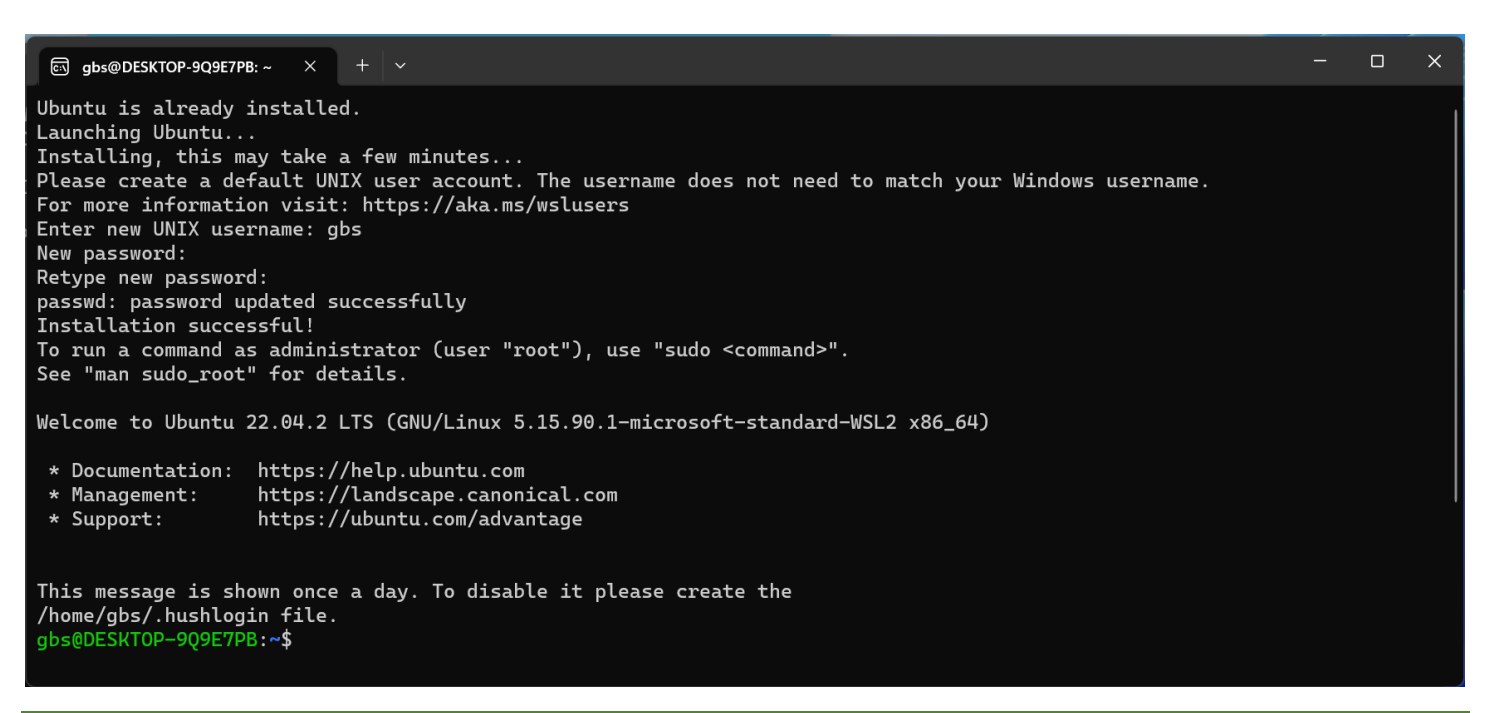

### Verify the installation

We can verify the installation using the command lsb\_release. LSB stands for Linux Standard Base, a project to standardize the system structure of multiple Linux distributions, to support open standards for Linux binary applications.

At the console prompt, type: lsb\_release --all↔

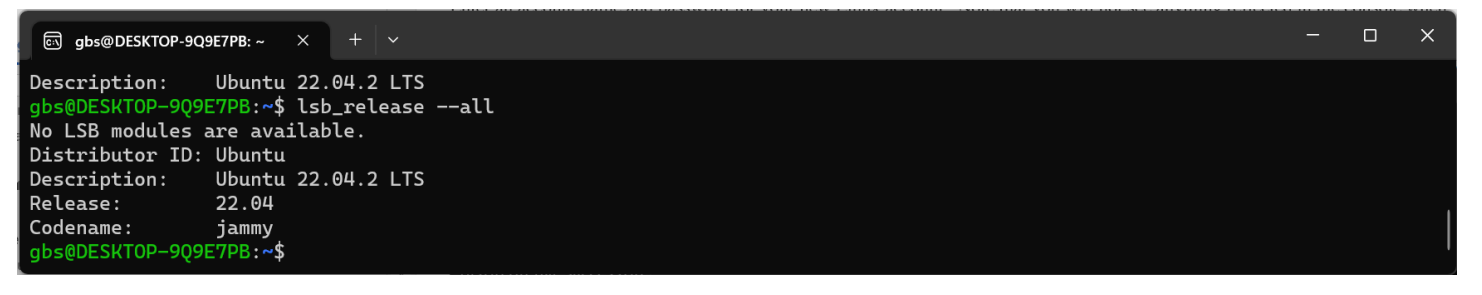

#### **Updating your Installation**

At the console prompt, type: sudo apt update ←

You will see something like this:

#### 🖾 gbs@DESKTOP-9Q9E7PB: ~ 🛛 🗡

gbs@DESKTOP-909E7PB:~\$ sudo apt update [sudo] password for gbs: Get:1 http://security.ubuntu.com/ubuntu jammy-security InRelease [110 kB] Hit:2 http://archive.ubuntu.com/ubuntu jammy InRelease Get:3 http://archive.ubuntu.com/ubuntu jammy-updates InRelease [119 kB] Get:4 http://security.ubuntu.com/ubuntu jammy-security/main amd64 Packages [802 kB] Get:5 http://security.ubuntu.com/ubuntu jammy-security/main Translation-en [169 kB] Get:6 http://security.ubuntu.com/ubuntu jammy-security/main amd64 c-n-f Metadata [11.3 kB] Get:7 http://security.ubuntu.com/ubuntu jammy-security/restricted amd64 Packages [882 kB] Get:8 http://security.ubuntu.com/ubuntu jammy-security/restricted Translation-en [142 kB] Get:9 http://security.ubuntu.com/ubuntu jammy-security/restricted amd64 c-n-f Metadata [536 B] Get:10 http://security.ubuntu.com/ubuntu jammy-security/universe amd64 Packages [785 kB] Get:11 http://security.ubuntu.com/ubuntu jammy-security/universe Translation-en [143 kB] Get:12 http://security.ubuntu.com/ubuntu jammy-security/universe amd64 c-n-f Metadata [16.7 kB] Get:13 http://security.ubuntu.com/ubuntu jammy-security/multiverse amd64 Packages [36.5 kB] Get:14 http://security.ubuntu.com/ubuntu jammy-security/multiverse Translation-en [7060 B] Get:15 http://security.ubuntu.com/ubuntu jammy-security/multiverse amd64 c-n-f Metadata [260 B] Get:16 http://archive.ubuntu.com/ubuntu jammy-backports InRelease [109 kB] Get:17 http://archive.ubuntu.com/ubuntu jammy/universe amd64 Packages [14.1 MB] Get:18 http://archive.ubuntu.com/ubuntu jammy/universe Translation-en [5652 kB] Get:19 http://archive.ubuntu.com/ubuntu jammy/universe amd64 c-n-f Metadata [286 kB] Get:20 http://archive.ubuntu.com/ubuntu jammy/multiverse amd64 Packages [217 kB] Get:21 http://archive.ubuntu.com/ubuntu jammy/multiverse Translation-en [112 kB] Get:22 http://archive.ubuntu.com/ubuntu jammy/multiverse amd64 c-n-f Metadata [8372 B] Get:23 http://archive.ubuntu.com/ubuntu jammy-updates/main amd64 Packages [1012 kB] Get:24 http://archive.ubuntu.com/ubuntu jammy-updates/main Translation-en [227 kB] Get:25 http://archive.ubuntu.com/ubuntu jammy-updates/main amd64 c-n-f Metadata [15.6 kB] Get:26 http://archive.ubuntu.com/ubuntu jammy-updates/restricted amd64 Packages [898 kB] Get:27 http://archive.ubuntu.com/ubuntu jammy-updates/restricted Translation-en [145 kB] <u>Get:28 http://archive.u</u>buntu.com/ubuntu jammy-updates/restricted amd64 c-n-f Metadata [536 B] Get:29 http://archive.ubuntu.com/ubuntu jammy-updates/universe amd64 Packages [984 kB] Get:30 http://archive.ubuntu.com/ubuntu jammy-updates/universe Translation-en [215 kB] Get:31 http://archive.ubuntu.com/ubuntu jammy-updates/universe amd64 c-n-f Metadata [21.8 kB] Get:32 http://archive.ubuntu.com/ubuntu jammy-updates/multiverse amd64 Packages [41.6 kB] Get:33 http://archive.ubuntu.com/ubuntu jammy-updates/multiverse Translation-en [9768 B] Get:34 http://archive.ubuntu.com/ubuntu jammy-updates/multiverse amd64 c-n-f Metadata [476 B] Get:35 http://archive.ubuntu.com/ubuntu jammy-backports/main amd64 Packages [41.7 kB] Get:36 http://archive.ubuntu.com/ubuntu jammy-backports/main Translation-en [10.5 kB] Get:37 http://archive.ubuntu.com/ubuntu jammy-backports/main amd64 c-n-f Metadata [388 B] Get:38 http://archive.ubuntu.com/ubuntu jammy-backports/restricted amd64 c-n-f Metadata [116 B] Get:39 http://archive.ubuntu.com/ubuntu jammy-backports/universe amd64 Packages [24.3 kB] Get:40 http://archive.ubuntu.com/ubuntu jammy-backports/universe Translation-en [16.4 kB] Get:41 http://archive.ubuntu.com/ubuntu jammy-backports/universe amd64 c-n-f Metadata [640 B] Get:42 http://archive.ubuntu.com/ubuntu jammy-backports/multiverse amd64 c-n-f Metadata [116 B] Fetched 27.4 MB in 5s (5962 kB/s) Reading package lists... Done Building dependency tree... Done Reading state information... Done 102 packages can be upgraded. Run 'apt list --upgradable' to see them. gbs@DESKTOP-9Q9E7PB:~\$

#### Leaving WSL

At the console prompt, type: exit

# **Using WSL**

The most common way to use WSL is through windows terminal.

Launch windows terminal.

With WSL installed you'll see an option for Ubuntu on the drop menu.

| Vindows PowerShell ×                              | +  | <b>v</b>                                                                                             |              |                     |  |  |  |
|---------------------------------------------------|----|----------------------------------------------------------------------------------------------------|--------------|---------------------|--|--|--|
| Windows PowerShell<br>Copyright (C) Microsoft Com |    | Windows PowerShell                                                                                   | Ctrl+Shift+1 |                     |  |  |  |
|                                                   |    | Command Prompt                                                                                       | Ctrl+Shift+2 |                     |  |  |  |
| Install the latest PowerSh∉                       | 2  | Azure Cloud Shell                                                                                    | Ctrl+Shift+3 | ://aka.ms/PSWindows |  |  |  |
| PS C:\Users\gsantor>                              |    | Open a new tab<br>Develope Alt+Click to split the current window<br>Shift+Click to open a new window | Ctrl+Shift+4 |                     |  |  |  |
|                                                   |    | Develope Ctrl+Click to open as administrator                                                         | Ctrl+Shift+5 |                     |  |  |  |
|                                                   | Ø  | Ubuntu                                                                                               | Ctrl+Shift+6 |                     |  |  |  |
|                                                   | තු | Settings                                                                                             | Ctrl+,       |                     |  |  |  |
|                                                   | ₽  | Command Palette                                                                                      | Ctrl+Shift+P |                     |  |  |  |
|                                                   | ?  | About                                                                                                |              |                     |  |  |  |
|                                                   |    |                                                                                                    |              |                     |  |  |  |
|                                                   |    |                                                                                                    |              |                     |  |  |  |

Select 'Ubuntu' and you will be taken to your WSL account.

|     | Windows PowerShell | ×     | Q | gbs@DESKTOP-9Q9E7PB: | × | + | ~ | - | × |
|-----|--------------------|-------|---|----------------------|---|---|---|---|---|
| gbs | @DESKTOP-9Q9E7PE   | 8:~\$ |   |                      |   |   |   |   |   |
|     |                    |       |   |                      |   |   |   |   |   |
|     |                    |       |   |                      |   |   |   |   |   |
|     |                    |       |   |                      |   |   |   |   |   |

## Installing development tools

The easiest way to get a development environment for Linux is to install the build-essential package.

To do so, type: sudo apt install build-essential ← at the Linux command prompt.

The beginning of the installation will look like this:

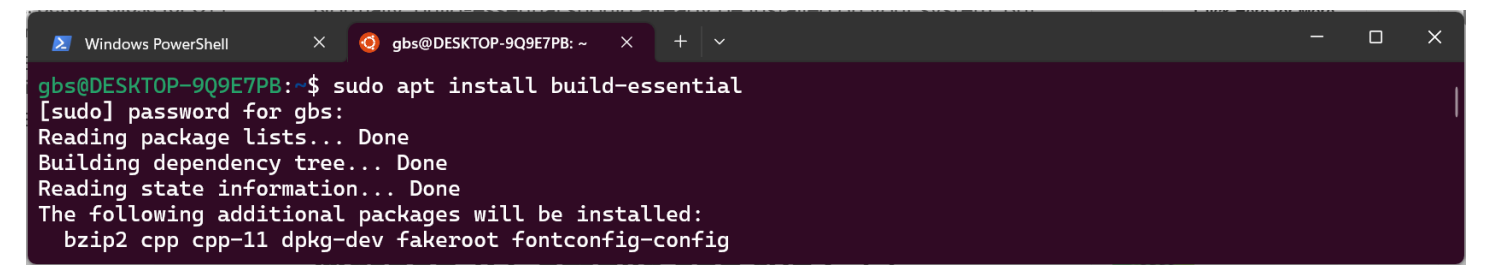

You'll be prompted for addition installation files, respond with 'Y' to add them.

It should finish up with:

```
Windows PowerShell × @ gbs@DESKTOP-9Q9E7PB:~ × + ~
update-alternatives: using /usr/bin/g++ to provide /usr/bin/c++ (c++) in auto mode
Setting up build-essential (12.9ubuntu3) ...
Processing triggers for man-db (2.10.2-1) ...
Processing triggers for libc-bin (2.35-0ubuntu3.1) ...
/sbin/ldconfig.real: /usr/lib/wsl/lib/libcuda.so.1 is not a symbolic link
gbs@DESKTOP-9Q9E7PB:~$
```

## Testing a .C program

Enter the following program with your favour editor (I used vim).

```
hello.c
#include <stdio.h>
int main() {
    printf("hello, C-world\n");
    return 0;
}
```

At the prompt, type: cc hello.c -o helloc⊷

Execute the program by typing at the prompt: ./helloc↔

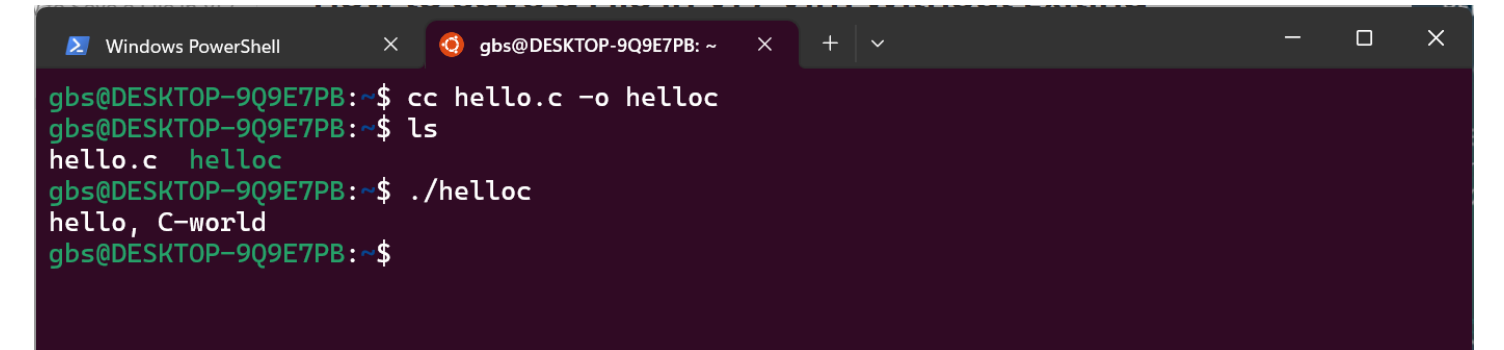

### Testing a .C++ program

Enter the following program with your favour editor (I used vim).

```
hello.cpp
#include <iostream>
int main() {
    std::cout << "Hello, C++-world\n";
}</pre>
```

At the prompt, type: g++ hello.cpp -o helloc++←

```
Execute the program by typing at the prompt: ./helloc++↔
```

×

## References

## Installation

Running Visual Studio Code on Linux

| Document History |            |                   |  |  |  |  |
|------------------|------------|-------------------|--|--|--|--|
| Version          | Date       | Activity          |  |  |  |  |
| 1.0.0            | 2023-09-24 | Document created. |  |  |  |  |